# 5.4 基本调试

5.4.1 使用操作面板 BOP-2 进行基本调试

为此,将基本型操作面板 BOP-2 插入到变频器的控制单元中。

### 步骤

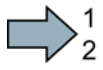

- 按如下步骤安装操作面板 BOP-2:
  - 1. 将 BOP-2 下边缘插入控制单元对应的凹槽中。
  - 2. 推入 BOP-2, 直到听到卡扣卡紧的声音。

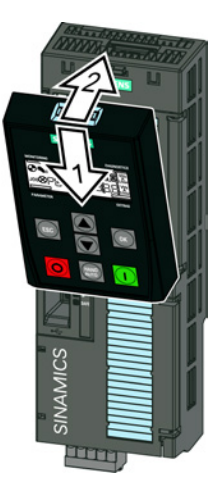

变频器通电时,操作面板 BOP-2 处于"运行就绪"状态。

### 设置基本调试数据

基本调试是调试的第一步。 BOP-2 操作面板可引导用户完成基本调试,并提示用户设置变频器的重要数据。

### 前提条件

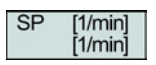

将 BOP-2 操作面板插入变频器并给变频器上电。 操作面板已启动并显示设定值和实际值。 5.4 基本调试

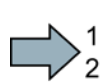

## 步骤

根据以下步骤输入基本调试的数据:

- 1. ESC 按下 ESC 键。
- 2. (本) 按下一个箭头键, 直到 BOP-2 显示 SETUP 菜单。
- 3. SETUP 在 SETUP 菜单中点击 OK 键,以启动基本调试。
- 4. **RESET** 如果希望在基本调试前恢复所有参数的出厂设置,请:
  - **4.1**. 使用箭头键切换: nO → YES
  - 4.2. 按下OK键。
- 5. CTRL MOD W VF LIN P1300
   采用线性特性曲线的 V/f 控制,用于简单应用(如:水平传送带)。
  - VF QUAD 采用平方矩特性曲线的 V/f

控制,用于简单水泵应用和风机应用。

SPD N EN 推荐采用矢量控制。

更多关于控制方式的信息参见章节控制方式选择 (页 103)。

6. 将电机铭牌上的数据输入变频器:

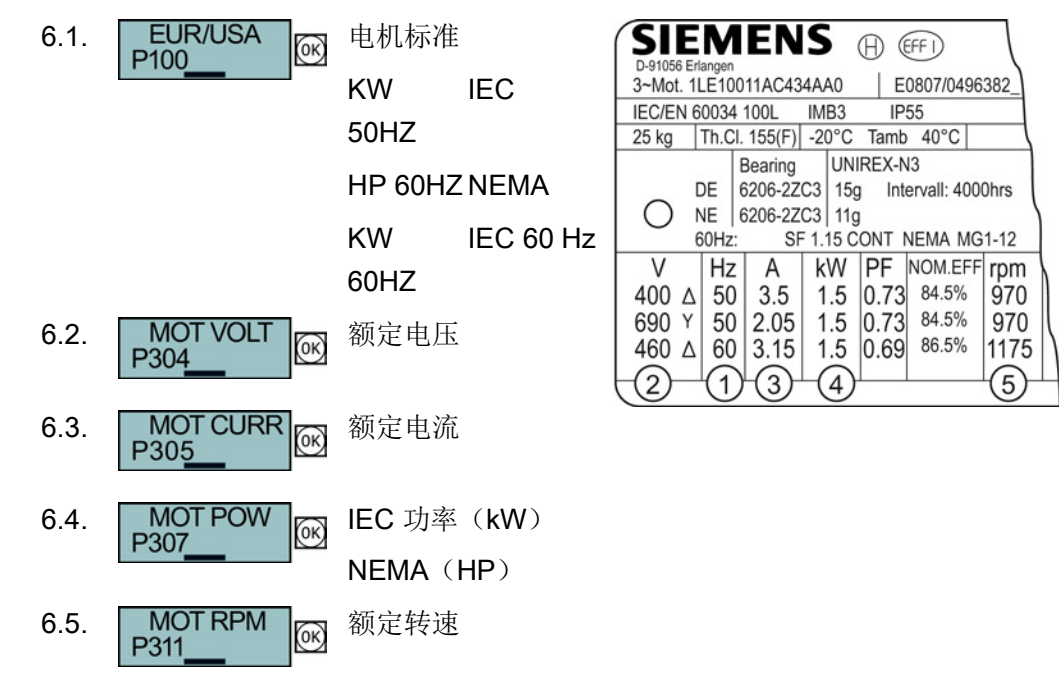

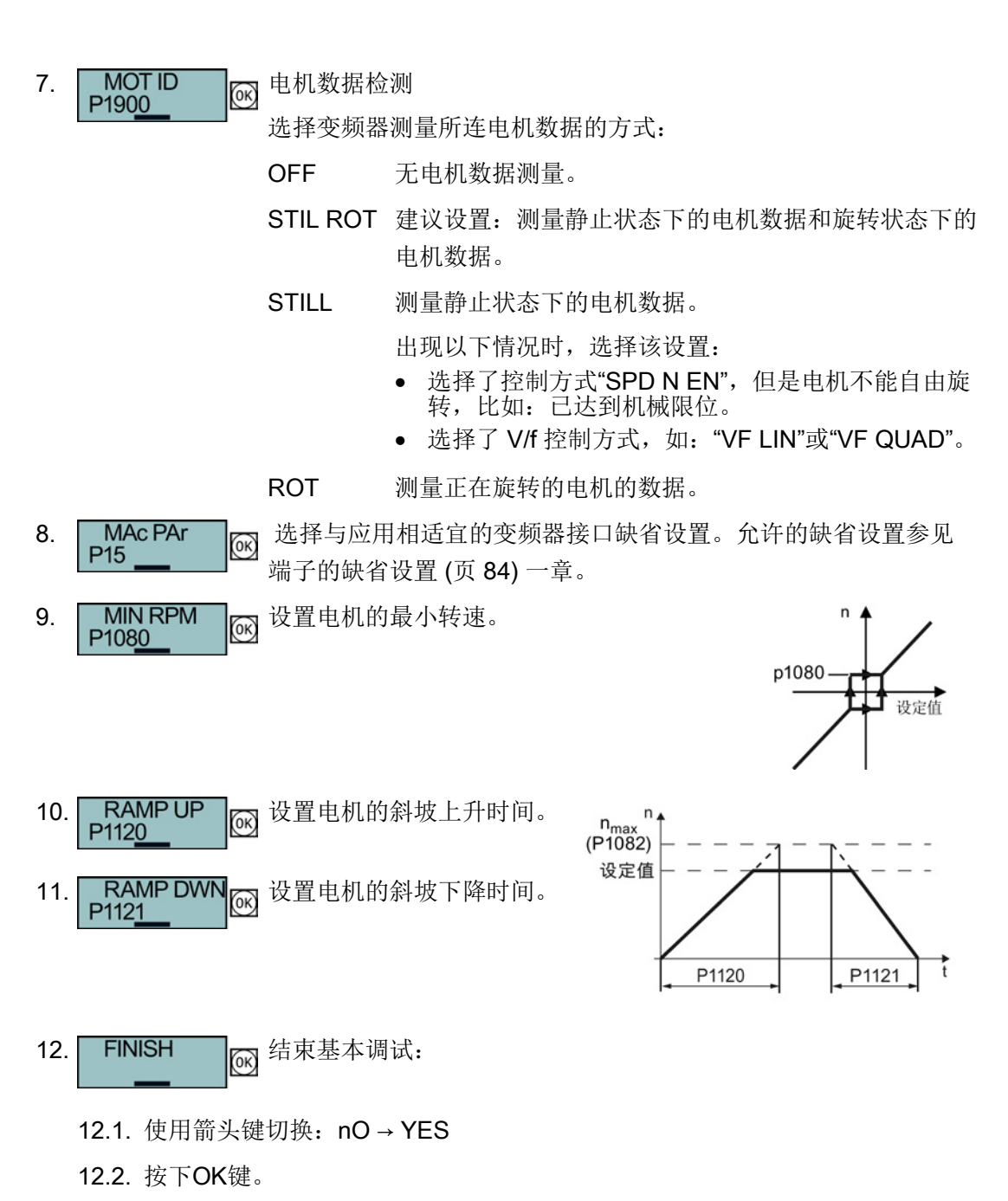

您已成功输入了变频器基本调试需要的所有数据。